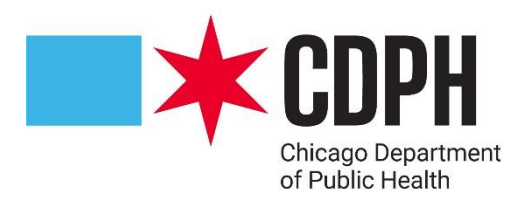

# **MMR Reminder Recall Provider Training**

### **X** Vaccination Recommendations and Schedules

- It is essential to understand vaccine recommendations and schedules for patients who are due or overdue for vaccinations
- Updated vaccination schedules can be found on the CDC's website
- Examples of routine immunization schedules are included on the next two slides
- It is important to stay up-to-date with recommended immunization schedules, including additional considerations such as medication conditions or other indications

### Table 1 Recommended Adult Immunization Schedule by Age Group, United States, 2024

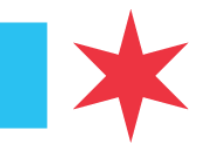

| Vaccine                                                                     | 19–26 years                                                                                                 |                                                                             | 27-49 years                                                                        |                      | 5                          | 0–64 years                                      |          | ≥65 years                              |
|-----------------------------------------------------------------------------|----------------------------------------------------------------------------------------------------|-----------------------------------------------------------------------------|------------------------------------------------------------------------------------|----------------------|----------------------------|-------------------------------------------------|----------|----------------------------------------|
| COVID-19                                                                    | 1 or more doses of updated (2023-2024 Formula) vaccine (See Notes)                                          |                                                                             |                                                                                    |                      |                            |                                                 |          |                                        |
| Influenza inactivated (IIV4) or<br>Influenza recombinant (RIV4)             | 1 dose annually                                                                                             |                                                                             |                                                                                    |                      |                            |                                                 |          |                                        |
| Influenza live, attenuated<br>(LAIV4)                                       | 1 dose annually                                                                                             |                                                                             |                                                                                    |                      |                            |                                                 |          |                                        |
| Respiratory Syncytial Virus<br>(RSV)                                        | Seasonal administration during pregnancy. See Notes.                                                        |                                                                             |                                                                                    |                      |                            |                                                 |          | ≥60 years                              |
| Tetanus, diphtheria, pertussis                                              |                                                                                                    |                                                                             | 1 dose Tdap each pregnancy; 1 d                                                    | lose Td/1            | idap for wound             | management (see notes)                          |          |                                        |
|                                                                             |                                                                                                    |                                                                             | 1 dose Tdap, then                                                                  | Td or Td             | ap booster eve             | ry 10 years                                     |          |                                        |
| (MMR)                                                                       |                                                                                                    |                                                                             | 1 or 2 doses de<br>(if born                                                        | pending<br>in 1957 ( | on indication<br>or later) |                                                 |          | For healthcare personnel,<br>see notes |
| Varicella<br>(VAR)                                                          | 2 doses<br>(if born in 1980 or later) 2 dose                                                                |                                                                             |                                                                                    |                      |                            |                                                 | s        |                                        |
| Zoster recombinant<br>(RZV)                                                 | 2 doses for immu                                                                                            | nocomproi                                                                   | mising conditions (see notes)                                                      |                      |                            | 2 d                                             | oses     |                                        |
| Human papillomavirus<br>(HPV)                                               | 2 or 3 doses depending on<br>initial vaccination or cond                                                    | age at<br>lition                                                            | 27 through 45 years                                                                |                      |                            |                                                 |          |                                        |
| Pneumococcal                                                                |                                                                                                    |                                                                             |                                                                                    |                      |                            |                                                 |          | See Notes                              |
| (FCV15, FCV20, FF5V25)                                                      |                                                                                                    |                                                                             |                                                                                    |                      |                            |                                                 |          | See Notes                              |
| Hepatitis A<br>(HepA)                                                       |                                                                                                    |                                                                             | 2, 3, or 4 d                                                                       | oses dep             | ending on vaco             | ine                                             |          |                                        |
| Hepatitis B<br>(HepB)                                                       |                                                                                                    |                                                                             | 2, 3, or 4 dos                                                                     | es depei             | nding on vaccin            | e or condition                                  |          |                                        |
| Meningococcal A, C, W, Y<br>(MenACWY)                                       |                                                                                                    | 1 or 2 doses depending on indication, see notes for booster recommendations |                                                                                    |                      |                            |                                                 |          |                                        |
| Meningococcal B<br>(MenB)                                                   | 19 through 23 years 2 or 3 doses depending on vaccine and indication, see notes for booster recommendations |                                                                             |                                                                                    |                      |                            |                                                 |          |                                        |
| Haemophilus influenzae type b<br>(Hib)                                      | 1 or 3 doses depending on indication                                                                        |                                                                             |                                                                                    |                      |                            |                                                 |          |                                        |
| Мрох                                                                        |                                                                                                    |                                                                             |                                                                                    |                      |                            |                                                 |          |                                        |
| Recommended vaccination for adults<br>lack documentation of vaccination, or | who meet age requirement,<br>r lack evidence of immunity                                                    | F                                                                           | Recommended vaccination for adults w<br>additional risk factor or another indicati | /ith an<br>on        | Recom                      | mended vaccination based o<br>I decision-making | n shared | No recommendation/<br>Not applicable   |

### Table 1 Recommended Child and Adolescent Immunization Schedule for Ages 18 Years or Younger, United States, 2024

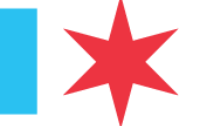

These recommendations must be read with the notes that follow. For those who fall behind or start late, provide catch-up vaccination at the earliest opportunity as indicated by the green bars. To determine minimum intervals between doses, see the catch-up schedule (Table 2).

| vaccine and other infinunizing agents                       | Dirtii                                                                                                    | 1 mo                                                | 211105                                       | 4 11105               | Onios                           | 911105                                     | 12 mos                     | 1311105                      | Tomos          | 19-2311105  | 2-3 yrs                        | 4-0 yrs              | 7-10 yrs   | 11-12 yrs    | 13-13 yrs |                      | 17-10 yis   |
|-------------------------------------------------------------|----------------------------------------------------------------------------------------------------|-----------------------------------------------------|----------------------------------------------|-----------------------|---------------------------------|--------------------------------------------|----------------------------|------------------------------|----------------|-------------|--------------------------------|----------------------|------------|--------------|-----------|----------------------|-------------|
| Respiratory syncytial virus<br>(RSV-mAb [Nirsevimab])       |                                                                                                    | 1 dose dep<br>RSV vaccina                           | ending on i<br>tion status,                  | maternal<br>See Notes |                                 | 1 dose (8                                  | 8 through 19               | months), Se                  | ee Notes       |             |                                |                      |            |              |           |                      |             |
| Hepatitis B (HepB)                                          | 1" dose                                                                                                    | < 2 <sup>nd</sup>                                   | doseÞ                                        |                       | 4                               |                                            | 3 <sup>rd</sup> dose       |                              | >              |             |                                |                      |            |              |           |                      |             |
| Rotavirus (RV): RV1 (2-dose series),<br>RV5 (3-dose series) |                                                                                                    |                                                     | 1 <sup>st</sup> dose                         | 2 <sup>nd</sup> dose  | See Notes                       |                                            |                            |                              |                |             |                                |                      |            |              |           |                      |             |
| Diphtheria, tetanus, acellular pertussis<br>(DTaP <7 yrs)   |                                                                                                    |                                                     | 1ª dose                                      | 2 <sup>nd</sup> dose  | 3 <sup>rd</sup> dose            |                                            |                            | <b>∢</b> 4 <sup>th</sup> de  | ose>           |             |                                | 5 <sup>th</sup> dose |            |              |           |                      |             |
| Haemophilus influenzae type b (Hib)                         |                                                                                                    |                                                     | 1ª dose                                      | 2 <sup>nd</sup> dose  | See Notes                       |                                            | 4ª 3rd or 4<br>See №       | <sup>th</sup> dose,<br>Notes |                |             |                                |                      |            |              |           |                      |             |
| Pneumococcal conjugate<br>(PCV15, PCV20)                    |                                                                                                    |                                                     | 1ª dose                                      | 2 <sup>nd</sup> dose  | 3 <sup>rd</sup> dose            |                                            | <b>∢</b> 4 <sup>th</sup> d | lose>                        |                |             |                                |                      |            |              |           |                      |             |
| Inactivated poliovirus<br>(IPV <18 yrs)                     |                                                                                                    |                                                     | 1ª dose                                      | 2 <sup>nd</sup> dose  | 4                               |                                            | 3 <sup>rd</sup> dose       |                              | >              |             |                                | 4 <sup>th</sup> dose |            |              |           |                      | See<br>Note |
| COVID-19 (1vCOV-mRNA, 1vCOV-aPS)                            |                                                                                                    |                                                     |                                              |                       |                                 |                                            |                            | 1 or m                       | nore doses c   | f updated ( | 2023–2024                      | Formula) va          | ccine (See | Notes)       |           |                      |             |
| Influenza (IIV4)                                            |                                                                                                    |                                                     |                                              |                       | Annual vaccination 1 or 2 doses |                                            |                            |                              |                | OT          | Annual vaccination 1 dose only |                      |            |              |           |                      |             |
| nfluenza (LAIV4)                                            |                                                                                                    |                                                     | Annual vaccination Annual vaccination 1 dose |                       |                                 |                                            |                            |                              | tion 1 dose or | ly          |                                |                      |            |              |           |                      |             |
| Measles, mumps, rubella (MMR)                               |                                                                                                    |                                                     |                                              |                       | See                             | See Notes 4 1" dose> 2" <sup>rd</sup> dose |                            |                              |                |             |                                |                      |            |              |           |                      |             |
| Varicella (VAR)                                             |                                                                                                    |                                                     |                                              |                       |                                 |                                            |                            | loseÞ                        |                |             |                                | 2 <sup>nd</sup> dose |            |              |           |                      |             |
| Hepatitis A (HepA)                                          |                                                                                                    |                                                     |                                              |                       | See                             | Notes                                      | 1                          | 2-dose serie                 | s, See Notes   |             |                                |                      |            |              |           |                      |             |
| Tetanus, diphtheria, acellular pertussis<br>(Tdap ≥7 yrs)   |                                                                                                    |                                                     |                                              |                       |                                 |                                            |                            |                              |                |             |                                |                      |            | 1 dose       |           |                      |             |
| Human papillomavirus (HPV)                                  |                                                                                                    |                                                     |                                              |                       |                                 |                                            |                            |                              |                |             |                                |                      |            | See<br>Notes |           |                      |             |
| Meningococcal (MenACWY-CRM ≥2 mos,<br>MenACWY-TT ≥2years)   |                                                                                                    |                                                     |                                              |                       |                                 |                                            |                            | See Notes                    |                |             |                                |                      |            | 1ª dose      |           | 2 <sup>nd</sup> dose |             |
| Meningococcal B<br>(MenB-4C, MenB-FHbp)                     | See Notes                                                                                                    |                                                     |                                              |                       |                                 |                                            |                            |                              |                |             |                                |                      |            |              |           |                      |             |
| Respiratory syncytial virus vaccine<br>(RSV [Abrysvo])      | Seasonal administration<br>during pregnancy, See Notes                                                                       |                                                     |                                              |                       |                                 |                                            |                            |                              |                |             |                                |                      |            |              |           |                      |             |
| Dengue (DEN4CYD; 9-16 yrs)                                  |                                                                                                    | Seropositive in endemic<br>dengue areas (See Notes) |                                              |                       |                                 |                                            |                            |                              |                |             |                                |                      |            |              |           |                      |             |
| Мрох                                                        |                                                                                                    |                                                     |                                              |                       |                                 |                                            |                            |                              |                |             |                                |                      |            |              |           |                      |             |
| Range of recommended                                        | Range of recommended ages Range of recommended ages Recommended vaccination Recommended vaccination based No recommendation/ |                                                     |                                              |                       |                                 |                                            |                            |                              |                |             |                                |                      |            |              |           |                      |             |

Flu<sup>+</sup>

Two doses given at least 4 weeks apart

are recommended for children age 6 months through 8 years of age who are getting an influenza (flu) vaccine for the first time and for some other children in this age group.

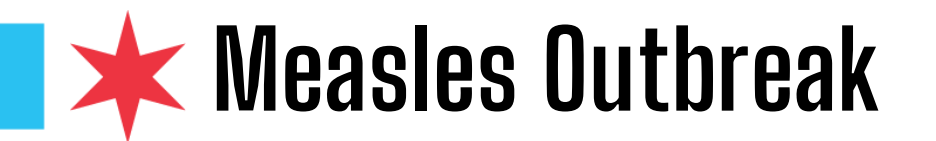

- In light of the recent measles outbreak in Chicago, CDPH is encouraging children from ages 12 months to 7 years to get their measles, mumps, and rubella (MMR) vaccination in order to be protected from the virus
- MMR vaccination is a two-dose series
  - If a patient was not fully vaccinated during childhood, please encourage the patient to receive both doses to be protected
- An infected person can spread the virus up to 90% of the people close to them if those contacts are not immune, and people can remain contagious for roughly eight days

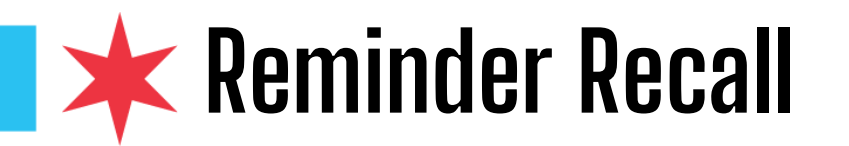

- Reminder recall is a helpful tool for ensuring that patients who are due or overdue for vaccinations are notified
  - **Reminder:** immunizations are coming due
  - Recall: immunizations are past due
- I-CARE can be utilized to see which patients are due/overdue for their MMR vaccination
- There are two reports in I-CARE that can be utilized to generate vaccination reminder recall letters:
  - Customize Letters
  - Reminder Recall

| Group       |   | # Vaccine                                                | Lot Number                     | Date       | Status    |
|-------------|---|----------------------------------------------------------|--------------------------------|------------|-----------|
|             | 0 | Dose                                                     | 0.0                            | .0,20,2020 | •         |
|             |   | 9: FLU                                                   |                                | 09/01/2023 | 🛕 Due     |
| <u>PNE</u>  |   | <u>1: pneumococcal</u><br>polysaccharide<br><u>PPV23</u> | L013428                        | 10/03/2015 | ✓ Valid   |
|             |   | 2: PNEUMOVAX 23                                          | MO38359                        | 03/20/2017 | 🗙 Invalid |
|             |   | 3: Prevnar 13                                            | X13847                         | 10/22/2018 | 🗸 Valid   |
|             |   | 4: PREVNAR 20                                            | FJ2605                         | 09/30/2022 | 🗸 Valid   |
| <u>RSV</u>  |   | 1: RSV                                                   |                                | 04/10/2012 | 🛕 Due     |
| <u>Tdap</u> |   | <u>1: BOOSTRIX</u>                                       | 57GJ2                          | 09/09/2021 | 🗸 Valid   |
| <u>Td</u>   |   | 1: Td                                                    |                                | 10/07/2021 | 🛕 Due     |
| VAR         |   | 1: VAR                                                   |                                | 04/10/1953 | 🛕 Due     |
| ZOS         |   | 1: ZOS                                                   |                                | 04/10/2002 | 🛕 Due     |
| COVID-19    |   | <u>1: Pfizer-BioNTech</u><br>COVID-19 Vaccine            | EW0164 (317)<br>317 Inventory  | 05/01/2021 | ✓ Valid   |
|             |   | 2: Pfizer-BioNTech<br>COVID-19 Vaccine                   | EW0164 (317)<br>317 Inventory  | 05/22/2021 | ✓ Valid   |
|             |   | 3: Pfizer-BioNTech<br>COVID-19 Vaccine                   | 33025BD (317)<br>317 Inventory | 12/21/2021 | ✓ Valid   |
|             |   | 4: COVID-19                                              |                                | 09/12/2023 | 🛕 Due     |

# What is the difference between customize letters and reminder recall?

- Customize letters lets providers design their own letters into I-CARE that they want to send out to patients
- Reminder Recall allows providers generate letters and postcards that match a specific search criteria

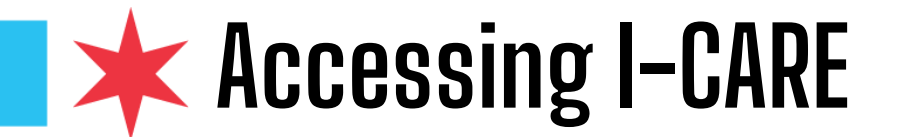

1. Navigate to the IDPH Web Portal

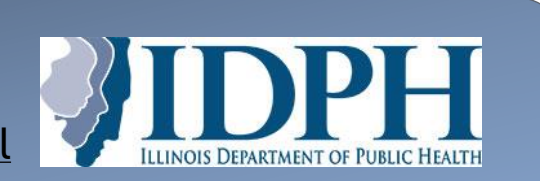

2. Log in using your username and password

3. Select the "Applications" drop-down > Production Apps > <u>I-CARE</u>

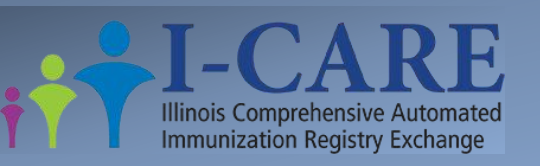

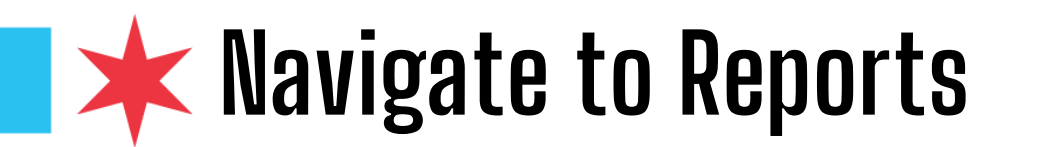

| i <b>††</b> I-CAR  | E Search I-CARE                                                                                                    | Patients -                                                                                                    |
|--------------------|----------------------------------------------------------------------------------------------------|----------------------------------------------------------------------------------------------------|
| Home V Patients V  | Site V Reports Quick Assist Admin Melcome to I-CARE<br>Comprehensive Automated<br>Comprehensive Automated<br>Comprehensive Auto | tomated Immunication Registry Exchange (I-C<br>ealth to link IDPH's immunization registry to<br>On the I-CARE landing page, |
| News/Announcements | Site Dashboard Immunization Schedules Immunization                                                                                                    | n Links Contacts Contacts Contacts Contacts                                                                                 |

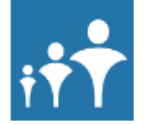

COVID Fact Sheet Updates (Updated 10/19)

Published: 10/19/2023 3:00 PM

News

The following COVID-19 Recipient/Caregiver Fact Sheets have been updated by the CDC and are now available...

### 🗰 Find Reminder Recall Reports – Customize Letters

Once on the "Reports" page, navigate to the **Reminder/Recall** section to find the two reports we want to run

> Customize Letters

**Reminder Recall** 

| <sub>i</sub> †† I-CARE             | Search I-CARE Patients -     |  |  |  |  |  |
|------------------------------------|------------------------------|--|--|--|--|--|
| Home   ~ Patients   ~ Site   ~ Rep | ports Quick Assist 🔒 Admin 🖴 |  |  |  |  |  |
| View: Reports                      |                              |  |  |  |  |  |
| Site: IMMUNIZATIO                  | ON PROGRAM AT WSCDC          |  |  |  |  |  |
| Reports Background Report Results  | Admin 🖴                      |  |  |  |  |  |

### **Coverage Level Reports**

Coverage Level Report - Generate a standard coverage level report.

Coverage Level Patient List - Generate a list of patients that match the search criteria.

Coverage Level Adolescent – Generate adolescent immunization coverage levels on active patients which match the search criteria, wit People 2020 Goals.

Coverage Level Childhood – Generate childhood immunization coverage levels on active patients which match the search criteria, with People 2020 Goals.

MenB Coverage Levels - Generate MenB coverage levels on active patients which match the search criteria.

### **COVID Reports**

COVID Aggregate Report – Generate a COVID Aggregate report.

COVID Duplicate Doses - Generate a list of COVID Duplicate doses.

COVID Exclusions - Report that helps identify incorrect COVID immunization data.

COVID Immunization Activity - Generate a summary list of all patient COVID-19 immunizations given that match the search criteria.

COVID Immunizations Due – Generate a list of all patient COVID-19 immunizations due that match the search criteria.

### Ad Hoc Reports

Ad-Hoc - Generate a list of site patients (and immunizations, if desired) that match the search criteria.

### **Reminder/Recall Reports**

stomize Letters – Edit Reminder/Recall letter & postcard text for the site.

Reminder Recall – Generate Reminder/Recall letters/postcards for patients that match the search criteria

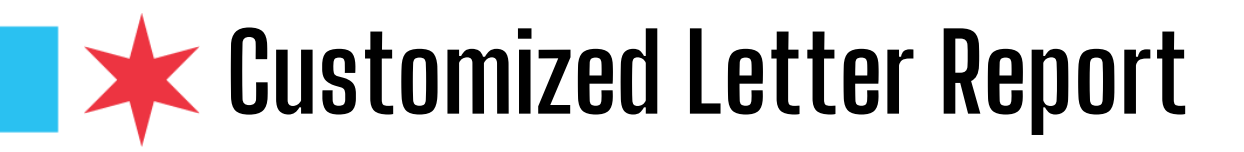

- This report lets providers design their own letters to send to patients
- Letters can be used to provide a reminder for patients who are due or overdue for a vaccine
- New letters can be added here OR existing letters can be edited or added in a new language

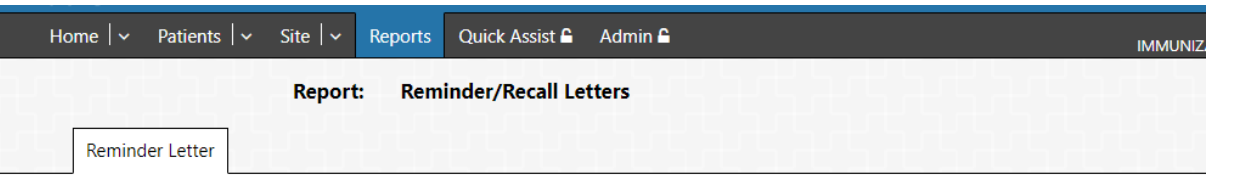

I-CARE strongly advises sites to use the "Refresh List" functionality to clean up their patient lists before generating Reminder / Recall letters. See information.

Multiple languages may be entered for each letter. Letters will print in the primary language of the patient if available, or English if not. To add a new letter, click the "Add New Letter" button.

To edit a letter, click the language of the letter you wish to edit.

To add a new language to an existing letter, click the "Add Language" link for the letter.

Action: Add New Letter \*ADD NEW LETTER HERE

| Site:                       | IMMUNIZATION PROGRAM AT WSCDC |                                                 |                     |                 |  |  |
|-----------------------------|-------------------------------|-------------------------------------------------|---------------------|-----------------|--|--|
| Letter Name                 | Status                        | Language                                        | Å                   |                 |  |  |
| COVID-19 Reminder (booster) | Inactive<br>Inactive          | English <b>*EDIT</b><br>Spanish <b>EXISTING</b> | Add Language        | *ADD<br>LANGUAG |  |  |
| Flu Recall                  | Inactive<br>Inactive          | English<br>Spanish                              | Add Language        | HERE            |  |  |
| Flu Reminder                | Inactive<br>Inactive          | <u>English</u><br>Spanish                       | Add Language        |                 |  |  |
| Monkeypox Reminder          | Active                        | English                                         | Add Language        |                 |  |  |
| TEST                        | Active                        | English                                         | Add Language        |                 |  |  |
| VFC Reminder Letter         | Active                        | <u>English</u>                                  | <u>Add Language</u> |                 |  |  |

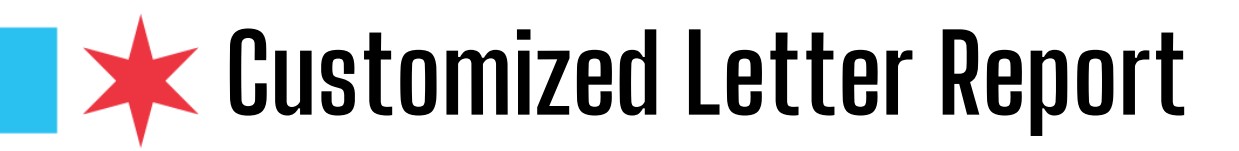

- Letter: Title of your letter (e.g. Pediatric Flu Vaccine Reminder)
- Salutation: Greeting (e.g. Hello, Dear Resident, Dear Parent/Guardian)

- **Body:** Unique content that site wants to share with patients or parents/guardians
- Signature: Site or Provider Name
- Save letter once complete

| Home   🗸 | Patients   🗸                  | Site   🗸    | Reports | Quick Assist 🖨 Admin 🖴 IMM   | IUNIZATION F |  |  |  |
|----------|-------------------------------|-------------|---------|------------------------------|--------------|--|--|--|
|          | Reminder Recall Custom Letter |             |         |                              |              |  |  |  |
| Letter E | dit                           |             |         |                              |              |  |  |  |
|          |                               |             |         |                              |              |  |  |  |
|          |                               | Site        | : IMI   | IMUNIZATION PROGRAM AT WSCDC |              |  |  |  |
|          |                               | Letter      | :       |                              |              |  |  |  |
|          |                               | Language    | : Eng   | nglish                       |              |  |  |  |
|          |                               | Status      | : Act   | ctive                        |              |  |  |  |
|          |                               | Salutation  | :       |                              |              |  |  |  |
|          |                               | Body        | в л     | / ឬ + 三 三 人 人 ② 匡 章 三 ∞ ↔ 🔤  |              |  |  |  |
|          |                               |             |         |                              |              |  |  |  |
|          |                               |             |         |                              |              |  |  |  |
|          |                               |             |         |                              |              |  |  |  |
|          |                               |             |         |                              |              |  |  |  |
|          |                               |             |         |                              |              |  |  |  |
|          |                               |             |         |                              |              |  |  |  |
|          |                               |             |         |                              |              |  |  |  |
|          |                               | Signature   | :       |                              |              |  |  |  |
|          | Selec                         | t an Action | Sav     | ve Cancel                    |              |  |  |  |

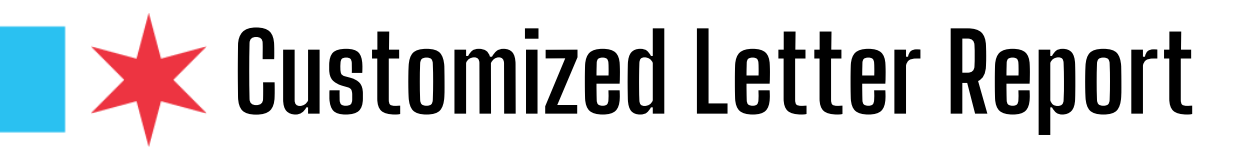

 Once you hit save, a preview of your letter will be generated in the next page

Select an Action:

Edit RR Letter

Return

| Site:       | IMMUNIZATION PROGRAM AT WSCDC                                                                                                    |
|-------------|----------------------------------------------------------------------------------------------------|
| Letter:     | MMR Recall                                                                                                    |
| Language:   | English                                                                                                    |
| Status:     | Active                                                                                                    |
| Salutation: | Hello,                                                                                                    |
| Body:       | In light of the recent measles outbreak in Chicago, the Chicago Department of Public Health is encouraging children from ages 12 months to 7 years to get their measles, mumps and rubella (MMR) vaccination in order to be protected from the virus. MMR vaccination is a two-dose series - if you were not fully vaccinated during childhood, please consider receiving both doses to be protected.                                                             |
|             | Measles is highly contagious. An infected person can spread the virus up to 90% of the people close to them if those contacts aren't immune, and people can remain contagious for roughly eight days.                                                                                                    |
|             | Our records indicate that you are overdue for your MMR vaccination. Please reach out to your provider to make an MMR vaccination appointment or schedule an appointment at a CDPH Walk-in Clinic using the QR code below. It is important to receive the recommended vaccination at the recommended intervals as set forth by the Center for Disease Control. We thank you for your efforts as we work toward improved health outcomes for all Chicago residents. |
| Signature:  | IMMUNIZATION PROGRAM AT WSCDC                                                                                                    |

### **Find Reminder Recall Reports – Reminder Recall**

Once on the "Reports" page, navigate to the **Reminder/Recall** section to find the two reports we want to run

> Customize Letters

**Reminder Recall** 

| ; <b>††</b> I-CARE                 | Search I-CARE Patients -     |
|------------------------------------|------------------------------|
| Home   ~ Patients   ~ Site   ~ Rep | ports Quick Assist 🔒 Admin 🖴 |
| View: Reports                      |                              |
| Site: IMMUNIZATIO                  | ON PROGRAM AT WSCDC          |
| Reports Background Report Results  | Admin 🖴                      |

### **Coverage Level Reports**

Coverage Level Report - Generate a standard coverage level report.

Coverage Level Patient List - Generate a list of patients that match the search criteria.

Coverage Level Adolescent – Generate adolescent immunization coverage levels on active patients which match the search criteria, wit People 2020 Goals.

<u>Coverage Level Childhood</u> – Generate childhood immunization coverage levels on active patients which match the search criteria, with People 2020 Goals.

MenB Coverage Levels - Generate MenB coverage levels on active patients which match the search criteria.

### **COVID Reports**

COVID Aggregate Report – Generate a COVID Aggregate report.

COVID Duplicate Doses - Generate a list of COVID Duplicate doses.

COVID Exclusions - Report that helps identify incorrect COVID immunization data.

COVID Immunization Activity - Generate a summary list of all patient COVID-19 immunizations given that match the search criteria.

COVID Immunizations Due – Generate a list of all patient COVID-19 immunizations due that match the search criteria.

### Ad Hoc Reports

Ad-Hoc - Generate a list of site patients (and immunizations, if desired) that match the search criteria.

### **Reminder/Recall Reports**

Customize Letters – Edit Reminder/Recall letter & postcard text for the site.

eminder Recall – Generate Reminder/Recall letters/postcards for patients that match the search criteria

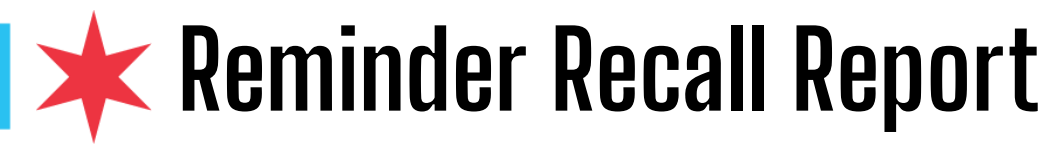

|                                        | Report Type:                             | Reminder - Send<br>Recall - Send recall     | reminder notices (fo<br>Ill notices (for immu                               | or immunizations<br>unizations past du | due)<br>Je)                |  |  |
|----------------------------------------|------------------------------------------|---------------------------------------------|-----------------------------------------------------------------------------|----------------------------------------|----------------------------|--|--|
| tch                                    | County:                                  |                                             |                                                                             | ~                                      |                            |  |  |
|                                        | CHOOSE Zip Code:<br>PATIENTS IN          |                                             |                                                                             |                                        |                            |  |  |
|                                        | SPECIFIC Group:                          |                                             |                                                                             |                                        |                            |  |  |
| ng                                     | Site:                                    | IMMUNIZATION PRO                            | GRAM AT WSCDC                                                               |                                        |                            |  |  |
| er                                     | Date of Birth:                           |                                             | <b>#</b>                                                                    | Ê                                      | *CAN CHOOSE<br>CERTAIN AGE |  |  |
|                                        |                                          | From                                        | То                                                                          |                                        | GROUP (E.G.                |  |  |
|                                        | Immunization Date:                       |                                             | <b>#</b>                                                                    | <b>#</b>                               | APTIENTS)                  |  |  |
| *                                      | CAN CHOOSE                               | From                                        | 10                                                                          |                                        |                            |  |  |
| ,,,,,,,,,,,,,,,,,,,,,,,,,,,,,,,,,,,,,, | CERTAIN Groups:<br>/ACCINE (E.G.<br>FLU) | AII DTP HIB                                 | □ HAV □ HBV  <br>V □ Tdap □ Td                                              | □ HPV □ FLU 〔<br>□ VAR □ ZOS           | H1N1 MMR MEN MEN-B PNE     |  |  |
|                                        | Patient Status:                          | □ Active □ Inactive<br>□ Inactive-Permanent | Active Inactive Inactive-Lost to follow-up Inactive-Moved or gone elsewhere |                                        |                            |  |  |
|                                        | Report Notification:                     | ● E-mail ○ None                             |                                                                             |                                        |                            |  |  |
|                                        |                                          |                                             |                                                                             |                                        |                            |  |  |

- The reminder/recall report lets providers generate letters that match a <u>specific search criteria</u>
- \*Note: ensure that you are choosing the correct type of report (Reminder or Recall)
- Ensure that you fill out all relevant fields
- Select "Submit Background Report" once finished

### **k** Reminder Recall Background Report

- You will receive an email when the report is completed. This will generate options for providers to send out reminder types such as letters and postcards
- Select which reminder type you would like to send
- Select which letter you would like to send from the drop-down
- You also will have the option to include immunization due dates
- Select "Print" when finished to generate letters

|          | Background Report:                | Reminder - Letters, Postcards, Labels 🔒 1673944833                                                                                                    |
|----------|-----------------------------------|----------------------------------------------------------------------------------------------------|
|          | Background Status:                | 그 또 그 또 그 또 그 또 그 또 그 또 그 또 그 .                                                                                                    |
|          | Status Date:                      | 11/13/2023 10:12:13 AM                                                                                                    |
| Criteria |                                   | <u>sasasasasasasas</u>                                                                                                    |
|          | Select an Action:                 | Print Return                                                                                                    |
|          | Select Reminder Type:             | ○ Address Labels (Avery 5160) ○ Patient List Export                                                                                                    |
|          | Letter to Print:                  | Flu Recall                                                                                                    |
|          | Report:<br>Background Parameters: | VFC Reminder Letter<br>TEST<br>Flu Reminder<br>Monkeypox Reminder<br>Flu Recall<br>COVID-19 Reminder (booster)<br>Group Id Admin:<br>Group Name:<br>Site Id Admin: 193<br>Site Name: IMMUNIZATION PROGRAM AT WSCDC<br>Dob From: 1923-10-10T00:00:00<br>Dob To: 2023-05-02T00:00:00<br>Shot From:<br>Shot To:<br>Vaccine Groups:<br>Patient Status:<br>Background Notify Code: EMAIL |

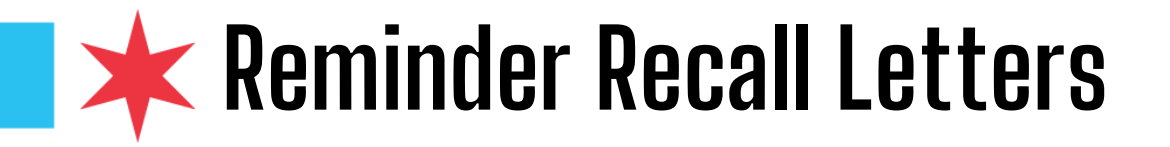

- A PDF of unique reminder/recall letters will be generated after selecting "Print"
- You now have a list of personalized letters to send out to patients who have upcoming vaccines or who are overdue for vaccines (Perform the vaccination reminder or recall)

| 11/13/2023                                             |                                                                                                    |
|--------------------------------------------------------|----------------------------------------------------------------------------------------------------|
| PROVIDER SITE                                          |                                                                                                    |
| ADDRESS                                                |                                                                                                    |
| CHICAGO, IL                                            |                                                                                                    |
|                                                        |                                                                                                    |
| PATIENTNAME                                            |                                                                                                    |
| PATIENT ADDRESS                                        |                                                                                                    |
|                                                        |                                                                                                    |
| Hello,                                                 |                                                                                                    |
|                                                        |                                                                                                    |
| Our records indicate that you are overdue for your an  | nual influenza vaccination. In order to                                                                                                    |
| further assist we need you to reach out to your provid | er to make an appointment. It is                                                                                                    |
| important to receive the recommended vaccination at    | the recommended intervals as set                                                                                                    |
| forth by the Center for Disease Control. We thank you  | I for your efforts as we work toward                                                                                                    |
| improved health outcomes for all our residents.        | The second second |
|                                                        |                                                                                                    |
| COVID-19 05/17/2022                                    |                                                                                                    |
| FLU 09/01/2021                                         |                                                                                                    |
| MEN 10/23/2018                                         |                                                                                                    |
| MEN-B 10/23/2018                                       |                                                                                                    |
| Chicago Department of Public Health                    |                                                                                                    |
| Sinesge Department of Fabile Hould                     |                                                                                                    |

### **k** Reminder Recall Address Labels

- Address labels to mail the personalized reminder/recall letters can also be created in I-CARE
- Using the same background report, you can select the option for "Address Labels" and then hit "Print"
- This will create a PDF document of labels with patient Name and Address that can be printed onto labels

|          | Background Report: Reminder - Letters, Postcards, Labels 🔒 1673969874 |                                                                               |  |  |  |  |  |  |  |
|----------|-----------------------------------------------------------------------|-------------------------------------------------------------------------------|--|--|--|--|--|--|--|
|          | Background Status:                                                    |                                                                               |  |  |  |  |  |  |  |
|          | Status Date: 11/13/2023 11:00:52 AM                                   |                                                                               |  |  |  |  |  |  |  |
| Criteria | コニーニューニ                                                               |                                                                               |  |  |  |  |  |  |  |
|          |                                                                       |                                                                               |  |  |  |  |  |  |  |
|          | Select an Action:                                                     | Print Return                                                                  |  |  |  |  |  |  |  |
|          | Select Reminder Type:                                                 | Address Labels (Avery 5160)     Patient List Export     Letters     Postcards |  |  |  |  |  |  |  |
|          |                                                                       |                                                                               |  |  |  |  |  |  |  |
|          |                                                                       |                                                                               |  |  |  |  |  |  |  |
|          | Report: Reminder - Letters, Postcards, Labels                         |                                                                               |  |  |  |  |  |  |  |
|          | Background Parameters: Report Type: RECALL                            |                                                                               |  |  |  |  |  |  |  |
|          |                                                                       | County Code Admin:                                                            |  |  |  |  |  |  |  |
|          |                                                                       | Zip Code Admin:                                                               |  |  |  |  |  |  |  |
|          |                                                                       | Group Id Admin:                                                               |  |  |  |  |  |  |  |
|          |                                                                       | Group Name:                                                                   |  |  |  |  |  |  |  |
|          |                                                                       | Site Id Admin: 193                                                            |  |  |  |  |  |  |  |
|          |                                                                       | Site Name: IMMUNIZATION PROGRAM AT WSCDC                                      |  |  |  |  |  |  |  |
|          |                                                                       | Dob From: 2019-11-13100:00:00<br>Dob To: 2022 11 12T00:00:00                  |  |  |  |  |  |  |  |
|          |                                                                       | Shot From:                                                                    |  |  |  |  |  |  |  |
|          |                                                                       | Shot To:                                                                      |  |  |  |  |  |  |  |
|          |                                                                       | Vaccine Groups: FLU                                                           |  |  |  |  |  |  |  |
|          |                                                                       | Patient Status:                                                               |  |  |  |  |  |  |  |
|          |                                                                       | Background Notify Code: EMAIL                                                 |  |  |  |  |  |  |  |
|          |                                                                       |                                                                               |  |  |  |  |  |  |  |

### **K** Generate and Export Patient List

- Navigate to the same Reminder/Recall Background report
- A list of patients who are due/overdue for vaccinations can be generated using this same report
- On the background report, select "Patient List Export" and then "Print"
- This will generate an Excel file with relevant patient information that can be downloaded and used in a mail merge to create unique letters

|          | Background Report:    | Reminder - Letters, Postca             | rds, Labels 🔒 16739 | 69874                       |             |  |  |  |  |
|----------|-----------------------|----------------------------------------|---------------------|-----------------------------|-------------|--|--|--|--|
|          | Background Status:    |                                        |                     |                             |             |  |  |  |  |
|          | Status Date:          | 11/13/2023 11:00:52 AM                 |                     |                             |             |  |  |  |  |
| Criteria | 52525                 | 252525                                 | 2525                | 455                         | 5253        |  |  |  |  |
|          | Select an Action:     | Print Return                           |                     |                             |             |  |  |  |  |
|          | Select Reminder Type: | $\bigcirc$ Address Labels (Avery 5160) | Patient List Export | <ul> <li>Letters</li> </ul> | ○ Postcards |  |  |  |  |
|          |                       |                                        |                     |                             |             |  |  |  |  |

| Report:                           | Reminder - Letters, Postcards, Labels                                                                                                    |  |  |  |  |  |
|-----------------------------------|----------------------------------------------------------------------------------------------------|--|--|--|--|--|
| Keport:<br>Background Parameters: | Reminder - Letters, Postcards, Labels<br>Report Type: RECALL<br>County Code Admin:<br>Zip Code Admin:<br>Group Id Admin:<br>Group Name:<br>Site Id Admin: 193<br>Site Id Admin: 193<br>Site Name: IMMUNIZATION PROGRAM AT WSCDC<br>Dob From: 2019-11-13T00:00:00<br>Dob To: 2023-11-13T00:00:00<br>Shot From:<br>Shot To:<br>Vaccine Groups: FLU<br>Patient Status: |  |  |  |  |  |
|                                   | Background Notify Code: EMAIL                                                                                                    |  |  |  |  |  |

### **★** Edit and Save Spreadsheet File

- The exported spreadsheet file will act as the list of individuals you are sending letters to
- Open the spreadsheet file
- Add column names to relevant fields such as Name, Address, Email, Zip code, etc.
- Save spreadsheet file
- This file can be used for mail merge, reach out to patients, send text reminders, etc.

| AutoSave                                         | On         | F                                                   | 5-      | Q ~ . | £ ~   | ÷                       | Flu Rei | minder R | ecall | • Saved $\sim$ |
|--------------------------------------------------|------------|-----------------------------------------------------|---------|-------|-------|-------------------------|---------|----------|-------|----------------|
| File                                             | Home       | Inse                                                | ert     | Draw  | Pa    | ge Layo                 | ut Fo   | ormulas  |       | Data Re        |
|                                                  | c          | alibri                                              |         | ~     | 11 ~  | A^ A                    | ·   =   | ΞΞ       | * ~   | e ab<br>ce Wra |
| Paste LE                                         | Ē          | B I <u>U</u> →   <u>·</u> →   <u>·</u> → <u>A</u> → |         |       | -   ≡ | ≡≡≡  <b></b> ≣ <b>™</b> |         |          |       |                |
| Clipboard                                        | r <u>s</u> |                                                     |         | Font  |       |                         | ы       |          | AI    | lignment       |
| $G10$ $\checkmark$ : $\times$ $\checkmark$ $f_x$ |            |                                                     |         |       |       |                         |         |          |       |                |
| 4                                                | .          |                                                     | В       |       |       | с                       | D       |          | E     | F              |
| 1 NAME                                           |            | ADDR                                                | ESS     |       | СП    | Y                       | ZIPCOD  | E        |       |                |
| 2 JOHN D                                         | OE         | 123 St                                              | ate St  |       | Ch    | icago                   | 606     | 10       |       |                |
| 3 JANE D                                         | OE         | 456 M                                               | ichigar | n Ave | Ch    | icago                   | 606     | 01       |       |                |
| 4                                                |            |                                                     |         |       |       |                         |         |          |       |                |
| 5                                                |            |                                                     |         |       |       |                         |         |          |       |                |
| 6                                                |            |                                                     |         |       |       |                         |         |          |       |                |
| 7                                                |            |                                                     |         |       |       |                         |         |          |       |                |
| 8                                                |            |                                                     |         |       |       |                         |         |          |       |                |
| 9                                                |            |                                                     |         |       |       |                         |         |          |       |                |

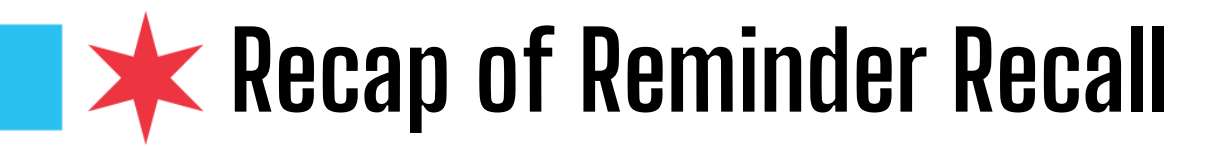

- Reminder recall is a helpful tool for ensuring that patients who are due or overdue for vaccinations are notified
- You can customize letters to send out to patients
- You can generate letters and postcards that match a specific search criteria
- You can generate address labels and export a patient list
- It is important for patients to stay up-to-date with recommended immunization schedules

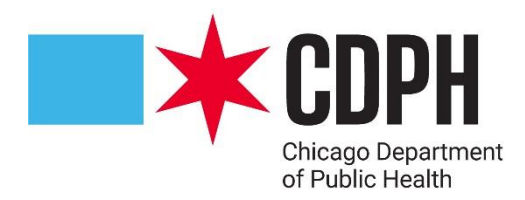

## Thank You! Questions?

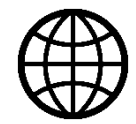

Chicago.gov/Health

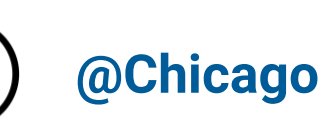

@ChicagoPublicHealth

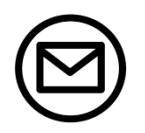

HealthyChicago@cityofchicago.org

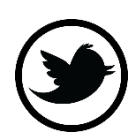

**@ChiPublicHealth**